# **onyx**on.ca

#### How to Delete an Artifact in an Onyxon.ca ePortfolio

Artifacts in a learner's eportfolio can be deleted in two ways. You can either delete an entire artifact or delete a single file.

#### **Deleting the Entire Artifact**

- Open a learner's ePortfolio.
   Refer to the "How to View a Learner's ePortfolio at Onyxon.ca" help file if necessary.
- 2. To delete an artifact directly from a learner's **ePortfolio** page, click the **Trash can button** on the artifact thumbnail, in the lower left corner.

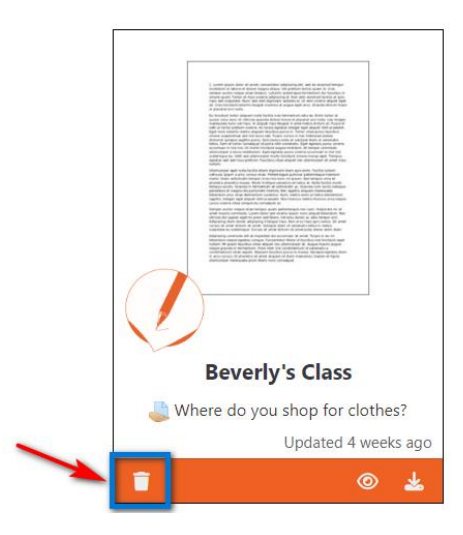

A confirmation panel appears.

3. Click **DELETE** in the confirmation panel.

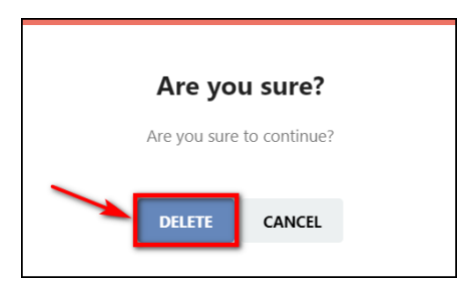

Note: Deleting an artifact is permanent and cannot be undone.

## ONYXon.ca

#### Deleting a Single File from an Artifact

- Open a learner's ePortfolio.
   Refer to the "How to View a Learner's ePortfolio at Onyxon.ca" help file if necessary.
- 2. To delete a single file from a multipage artifact, click on the **View** button on the bottom of the artifact.

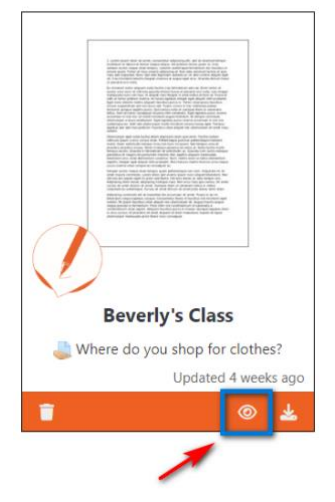

3. To view all artifact files and choose a file to delete, click on the number on the bottom of the page. In this example, file #2 is selected.

### ONYXon.ca

| Artifact Preview                                                                         |           | ×          |
|------------------------------------------------------------------------------------------|-----------|------------|
| Source                                                                                   |           |            |
| Artifact name:                                                                           |           |            |
| Where do you shop for clothes?                                                           |           |            |
| Enter a short descriptive name for this artifact.                                        | WE        |            |
| Course:                                                                                  |           |            |
| Beverly's Class 🗸                                                                        | Developed |            |
| Select the course where this artifact was created.                                       | Downioad  |            |
| Activity Type                                                                            |           |            |
| The activity type will determine how this task is<br>represented in the Progress Report. |           |            |
| Other                                                                                    |           |            |
| <ul> <li>Skill-using task</li> </ul>                                                     |           |            |
| Assessment                                                                               |           |            |
| Self-assessment                                                                          |           |            |
| Target Competency                                                                        |           |            |
| Skill                                                                                    |           |            |
| Writing ~                                                                                |           |            |
| Feedback                                                                                 | 1 2       | Save Close |

4. Click on the **Trashcan** icon.

| Artifact Preview                                                                         |          | ×          |
|------------------------------------------------------------------------------------------|----------|------------|
| Source                                                                                   |          |            |
| Artifact name:                                                                           |          |            |
| Where do you shop for clothes?                                                           |          |            |
| Enter a short descriptive name for this artifact.                                        | W        |            |
| Course:                                                                                  |          |            |
| Beverly's Class 🗸                                                                        | Download |            |
| Select the course where this artifact was created.                                       | Dominoud |            |
| Activity Type                                                                            |          |            |
| The activity type will determine how this task is<br>represented in the Progress Report. |          |            |
| Other                                                                                    |          |            |
| <ul> <li>Skill-using task</li> </ul>                                                     |          |            |
| Assessment                                                                               |          |            |
| Self-assessment                                                                          |          |            |
| Target Competency                                                                        |          |            |
| Skill                                                                                    |          |            |
| Writing 🗸 🗸                                                                              |          |            |
| Feedback                                                                                 | 1 2      | Save Close |

A confirmation pop-up appears.

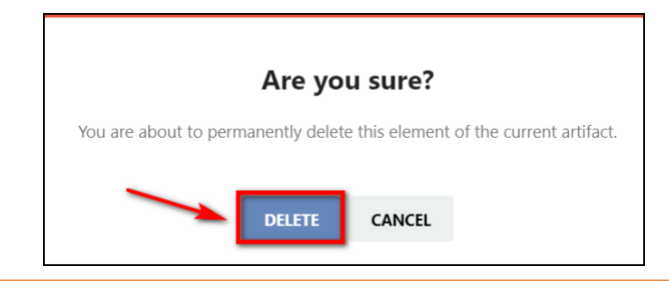

## **ONYX**on.ca

5. Click **DELETE** to remove the word file from the artifact.

The file is deleted from the artifact.

| Artifact Preview                                      |                                                                                |   |      |     | ×   |
|-------------------------------------------------------|--------------------------------------------------------------------------------|---|------|-----|-----|
| Source                                                | 🗮 🔲 of 1 Q                                                                     | _ | +    |     | ŝ   |
| Artifact name:                                        | ODI Xon ca                                                                     |   |      |     |     |
| Where do you shop for clothes?                        | OngAon.ca                                                                      |   |      |     | -   |
| Enter a short descriptive name for this artifact.     |                                                                                |   |      |     |     |
| Course:                                               |                                                                                |   |      |     |     |
| Beverly's Class 🗸                                     | Ahmed Ali                                                                      |   |      |     |     |
| Select the course where this artifact was<br>created. | Nov 01, 2022                                                                   |   |      |     |     |
| Activity Type                                         | Beverly's Class                                                                |   |      |     |     |
| The activity type will determine how this task is     |                                                                                |   |      |     |     |
| represented in the Progress Report.                   | Welcome to Onyx!                                                               |   |      |     |     |
| O Other                                               |                                                                                |   |      |     |     |
| Skill-using task                                      | Where do you shop for clothes?                                                 |   |      |     |     |
| Assessment                                            |                                                                                |   |      |     |     |
| Self-assessment                                       |                                                                                |   |      |     |     |
| Target Competency                                     | Write a short paragraph about shopping for clothes. In the paragraph, expalin: |   |      |     |     |
| Skill                                                 | where you shop for elether                                                     |   |      |     |     |
| Writing ~                                             | where you shop for clothes,                                                    |   |      |     |     |
|                                                       | under under Hilfen den sehnen die nie enteren die het enteren                  | F |      | 1   | _   |
| Feedback                                              | 1                                                                              |   | Save | Cic | ise |

Note: Deleting an artifact is permanent and cannot be undone.